Come firmare le ore di supplenza

| Accedi a spaggiari web con le tue<br>credenziali.<br>Clicca su "tutte le classi"                                                                                                    | Propuls while - Classific cars give in part     00 20 51 37       Propuls while - Classific cars give in part     00 20 51 37       Propuls while - Classific cars give in part     Propuls while - Classific cars give in part       Propuls while - Classific cars give in part     Propuls while - Classific cars give in part       Propuls while - Classific cars give in part     Propuls while - Classific cars give in part       Propuls while - Classific cars give in part     Propuls while - Classific cars give in part       Propuls while - Classific cars give in part     Propuls while - Classific cars give in part       Propuls - Classific cars give in part     Propuls while - Classific cars give in part       Propuls - Classific cars give in part     Propuls while - Classific cars give in part       Propuls - Classific cars give in part     Propuls while - Classific cars give in part       Propuls - Classific cars give in part     Propuls while - Classific cars give in part       Propuls - Classific cars give in part     Propuls while - Classific cars give in part       Propuls - Classific cars give in part     Propuls while - Classific cars give in part       Propuls - Classific cars give in part     Propuls while - Classific cars       Propuls - Classific cars give in part     Propuls while - Classific cars       Propuls - Classific cars     Propuls while - Classific cars       Propuls - Classific cars     Propuls while - Classific cars       Propuls - Classific cars |
|----------------------------------------------------------------------------------------------------|----------------------------------------------------------------------------------------------------|
| Compare questa schermata. Cliccare sulla<br>classe in cui state facendo la supplenza<br>(immaginiamo 3A).                                                                                                    | Classi     Construction       MOREARD     Construction       MOREARD     Construction       Moreard     Construction       Moreard     Construction       Moreard     Construction       Moreard     Construction       Moreard     Construction       Moreard     Construction       Moreard     Construction       Moreard     Construction       Moreard     Construction                                                                                                    |
| Sarete indirizzati alla pagina del registro e<br>vedrete i nomi dei bambini di quella classe<br>3A.<br>Cliccate ora su "firma". Quarta icona in alto<br>a partire da sinistra                                                                                                    | CLASSE//LA       Casca       Casca                                                                                                    |
| Si apre una nuova scheda.<br>Spuntate "supplenza" in alto di fianco al<br>vostro nome. Vi comparirà la possibilità di<br>segnare gli assenti oppure no. Se spuntate<br>"conteggia ore di assenza" potrete fare<br>l'appello.<br>Compilate tutti i campi. Se avete la stessa<br>materia per due ore consecutive segnate 2<br>nel campo "N°ore" a destra.<br>Confermate. Vi ritroverete nella pagina<br>"registro". | Nuova Lezione di VENERDÌ 06 OTTOBRE 2017<br>Docente: COSTANTINI ANGELA  Supplenza Lezione Ora 1ª ora Nº ore 1 ora Argomento, note Argomento, note Conferma                                                                                                    |
| Scorrendo in fondo sotto i nomi degli alunni<br>troverete il riepilogo delle firme e potrete<br>controllare.                                                                                                    | Firms del docenti           Docente         Ona         Materia         Argumento           Garros L CAUDIA         1+(2)         Inalano (ta)         Ledone: John Inderno unto d. d.           MZZ R REFETA         1+(4)         Sentegen Goni)         Compresenze:           GARDOL CLUDIA         3+(2)         Ares (terrosigne)         Compresenze:           GARDOL CLUDIA         3+(2)         Materia         Lations: Host Inderno's dual of the s locator'.           COSTANTINI ANELIA         5+(2)         Mensa (Moni)         Lationse:         Compresenze:           COSTANTINI ANELIA         5+(2)         Mensa (Moni)         Lationse:         Compresenze:           COSTANTINI ANELIA         6+(1)         Amenard Monore E. Gonij         Ledone: In ome         Costantini Anelia                                                                                                    |